## Procédure de récupération de mot de passe

Il s'agit en fait de renouveler son mot de passe de connexion au site, en cas de perte ou d'oubli, voire en cas de vol. Pour commencer, il faut disposer d'une connexion internet et se rendre à l'adresse du site <u>http://s2hnh.org</u>. Au bas de chacune de ses pages, dans la partie verte on trouvera sous l'onglet « Méta » la case à cliquer pour se connecter.

| Méta                  | Archives du site |                     |
|-----------------------|------------------|---------------------|
| Connexion             | Archives du site | Sélectionner un moi |
| Flux RSS des articles |                  |                     |
| RSS des commentaires  |                  |                     |
| Site de WordPress-FR  |                  |                     |

1- Après cette action, l'interface de connexion s'ouvre, et cette fois on clique sur

| Identifiant       Mot de passe      Se souvenir de moi      Se connecter |                                                                                                    |       |
|--------------------------------------------------------------------------|----------------------------------------------------------------------------------------------------|-------|
| Mot de passe                                                             | Identifiant                                                                                                    |       |
| Se souvenir de moi Se connecter                                          | l<br>Mot de passe                                                                                                    |       |
| Mot de passe oublié ?                                                    | Se souvenir de moi Se conn                                                                                                    | ecter |
| ← Recupération de mot de passe                                           | Mot de passe oublié ?<br>← Red Récupération de mot de passe participation de mot de passe participation de mot de passe passe passe passe passe passe passe passe passe passe passe passe passe passe passe passe passe passe passe passe passe passe passe passe passe passe passe passe passe passe passe passe passe passe passe passe passe pa |       |

« Mot de passe oublié ».

2- L'interface de récupération de mot de passe s'ouvre. On indique soit son identifiant (déjà créé préalablement) soit son adresse de messagerie. Si on est certain de son identifiant, je conseille d'utiliser celui-ci. A défaut, on inscrira son adresse de messagerie. Ensuite, on clique sur « générer un mot de passe ». Ce mot de passe sera généré par le site mais, pour le moment ne

| Veuillez saisir votre identifiant ou votre adresse<br>de messagerie. Un lien permettant de créer un<br>nouveau mot de passe vous sera envoyé par<br>e-mail. |                  |
|----------------------------------------------------------------------------------------------------|------------------|
| Identifiant ou adresse de messagerie :                                                                                                    |                  |
| Générer un mot de passe<br>Connexion                                                                                                    | sera pas visible |

3- Après avoir cliqué sur « Générer un mot de passe » réapparaît l'interface de connexion avec, tout en haut, un message « Vérifiez votre messagerie pour y trouver le lien de confirmation ». Il faut donc quitter cette interface, sans y avoir fait quoique ce soit, pour se rendre dans sa messagerie (celle qui a été utilisée lors de la première inscription au site et que WordPress retrouve à

| Vérifiez votre messagerie pour y trouver le lien<br>de confirmation.        |  |
|-----------------------------------------------------------------------------|--|
| Identifiant                                                                 |  |
| Mot de passe                                                                |  |
| Se souvenir de moi Se connecter                                             |  |
| ← Retour sur Société d'Horticulture et<br>d'Histoire Naturelle de l'Hérault |  |

partir de la seule indication de l'identifiant).

4- Dans sa propre messagerie on repérera un message, daté du jour et de l'heure du clic du point 2, provenant de « WordPress [Société d'Horticulture et d'Histoire Naturelle de l'Hérault] », avec l'intitulé « Quelqu'un a demandé le renouvellement du mot de passe » Si vous ne voyez pas ce message, il peut se cacher dans un autre onglet de votre messagerie, voire dans les spams.

WordPress [Société d'Horticulture et d'Histoire Naturelle de l'Hérault] Renouvellement du mot de ... - Quelqu' un a demandé le renouvèlement du mot de pass

12:47

5- On ouvre ce message : il concerne bien http://s2hnh.org et l'identifiant X indiqué est bien le vôtre et ce message est bien consécutif à votre action. (En effet, une personne malveillante pourrait effectuer la même procédure et indiquer soit votre identifiant, soit votre adresse de messagerie. Mais, dans tous les cas, il n'y a que vous qui pouvez recevoir dans votre messagerie cette demande de réinitialisation de mot de passe : si ce n'est pas vous qui avez initié cette procédure, ne faites rien ou supprimez le message, rien ne sera modifié) En revanche, si c'est bien vous qui avez démarré le processus, cliquez sur le lien envoyé par le site.

[Société d'Horticulture et d'Histoire Naturelle de l'Hérault] Renouvellement du mot de passe

| • | WordPress wordpress@s2hnh.org <u>via</u> 116-prod.mail-out.ovh.net                      |
|---|-----------------------------------------------------------------------------------------|
|   | Quelqu'un a demandé le renouvèlement du mot de passe pour le compte suivant :           |
|   | http://s2hnh.org/                                                                       |
|   | Identifiant :                                                                           |
|   | S'il s'agit d'une erreur, ignorez ce message et la demande ne sera pas prise en compte. |
|   | Pour renouveler votre mot de passe, cliquez sur le lien suivant :                       |
|   | <http: s2hnh.org="" td="" w<=""></http:>                                                |

6- Après ce clic, s'ouvre l'interface de réinitialisation avec un en-tête « Veuillez saisir votre nouveau mot de passe » En fait, il ne faut rien saisir car le nouveau mot de passe fort, généré par le site, est déjà présenté : il est conseillé de le garder tel quel, mais avant tout, il faut le mémoriser. Le mieux est d'effectuer un copier/coller dans un traitement de texte, un bloc notes, ou d'effectuer une copie d'écran. À défaut, le copier manuellement sur papier...Ensuite, et seulement après avoir bien mémorisé ce mot de passe, cliquez sur « Réinitialiser le mot de passe » ce qui signifie, remplacer le mot

de passe antérieur, qui a été oublié, par le nouveau mot de passe présenté.

| Veuillez saisir votre nouveau mot de passe<br>ci-dessous.                                                                                                    |                    |
|----------------------------------------------------------------------------------------------------|--------------------|
| Nouveau mot de passe                                                                                                    |                    |
| Astuce : le mot de passe devrait contenir au<br>moins 12 caractères. Pour le rendre plus sûr,<br>utilisez des lettres en majuscule et<br>minuscule, des nombres, et des symboles<br>tels que ! " ? \$ % ^ & ).<br>Réinitialiser le mot de passe |                    |
| Connexion                                                                                                    | cf.l'image ci-cont |

- 7- Après ce clic, vous voyez apparaître une nouvelle fenêtre avec la mention
  « Votre mot de passe a été réinitialisé » et l'invitation à cliquer sur
  - « Connexion ». Vous pouvez en rester là ou cliquer sur connexion.

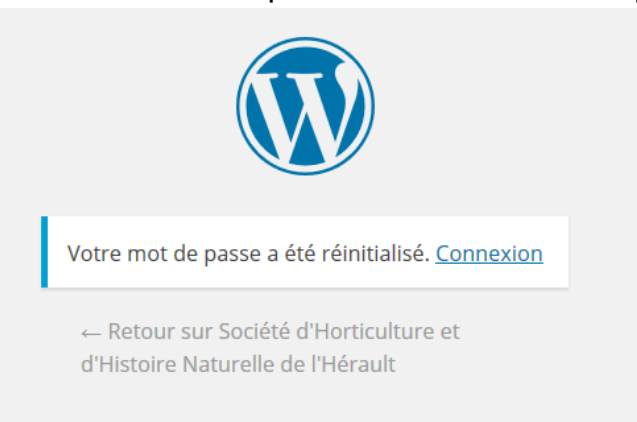

8- Si vous avez cliqué sur « Connexion », cela vous permet de retrouver l'interface de connexion déjà vue en 1. Vous y introduisez votre ancien

identifiant et votre nouveau mot de passe pour

| Identifi | ant            |      |          | , |
|----------|----------------|------|----------|---|
|          |                |      |          | J |
| Mot de   | passe          |      |          |   |
| Se s     | ouvenir de moi | Se c | onnecter |   |

vous connecter au site.

9- Cette fois-ci vous êtes connecté à votre profil, dans le site : vous pouvez le compléter, le modifier (sauf l'identifiant) voire, en bas de page, générer un autre mot de passe ! Si vous avez modifié un ou plusieurs éléments de votre profil, pensez à cliquer sur « Mettre à jour le profil ». N'oubliez pas qu'un mot de passe trop simple (mots du dictionnaire, caractères <12 etc.) est une faille de sécurité pour le site lui-même.</p>

De son profil, on peut se rendre sur le site public en mode connecté : il suffit de faire un « clic droit » sur la première ligne, en haut de page à gauche « W-Société d'Horticulture ... » pour voir apparaître le choix « aller sur le site » (mais vous y êtes en mode connecté : en haut et à droite de la fenêtre vous voyez votre nom). **Astuce** : si avant de cliquer sur cette ligne, vous appuyiez sur la touche CTRL (control) du clavier, le site public, en mode connecté, va s'ouvrir dans un nouvel onglet du navigateur, tout en gardant disponible l'interface du profil sur le premier onglet. On pourra **se déconnecte**r en survolant son nom, en haut à droite de la page du profil, et en cliquant sur « déconnecter » qui apparaît. Dans son profil, on peut aussi consulter toutes ses réservations, faire apparaître le « tableau de bord ». Voici quelques images :

| 🕅 者 Société d'Horticulture et d'Hi Salutations, / |                                                                          |              |            |         |                   |  |  |
|---------------------------------------------------|--------------------------------------------------------------------------|--------------|------------|---------|-------------------|--|--|
| Aller sur le site                                 | Aller sur le site                                                        |              |            |         |                   |  |  |
| 👹 Événements                                      | D                                                                        |              |            |         |                   |  |  |
| 🐣 Profil 🔷                                        | Dismiss this notice                                                      |              |            |         |                   |  |  |
| Réduire le menu                                   | Options personnelles                                                     |              |            |         |                   |  |  |
|                                                   | Couleurs de l'interface<br>d'administration                              | Par défaut   | O Lumineux | O Bleu  | 🔿 Café            |  |  |
|                                                   |                                                                          | C Ectoplasme | ) Minuit   | 🔿 Océan | 🔿 Lever du soleil |  |  |
|                                                   | Barre d'outils 🗸 Afficher la barre d'outils lorsque vous visitez le site |              |            |         |                   |  |  |

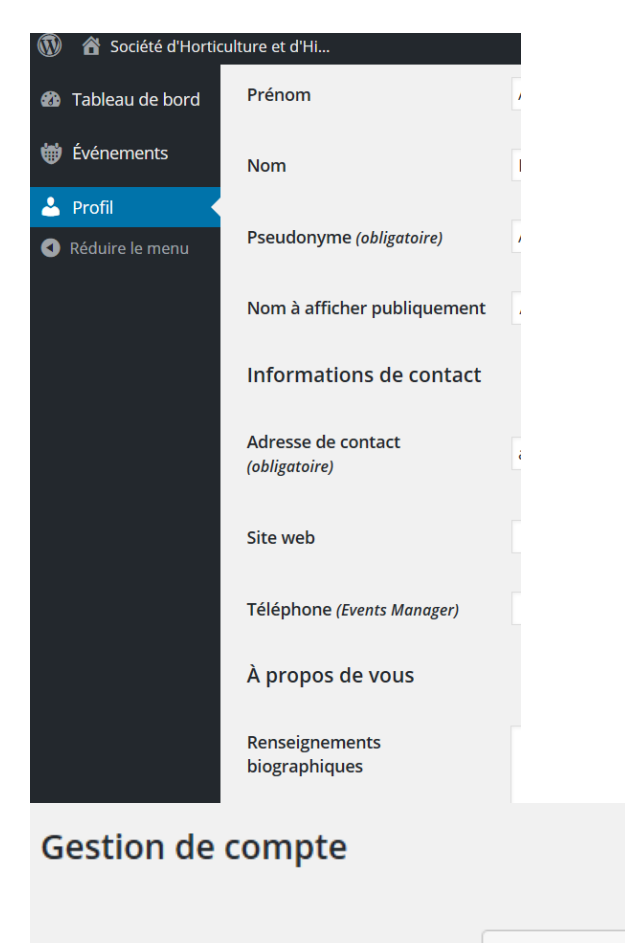

Générer un mot de passe

Sessions

Me déconnecter partout ailleurs

Vous n'êtes connecté qu'à cet endroit.

## Mettre à jour le profil

Nouveau mot de passe

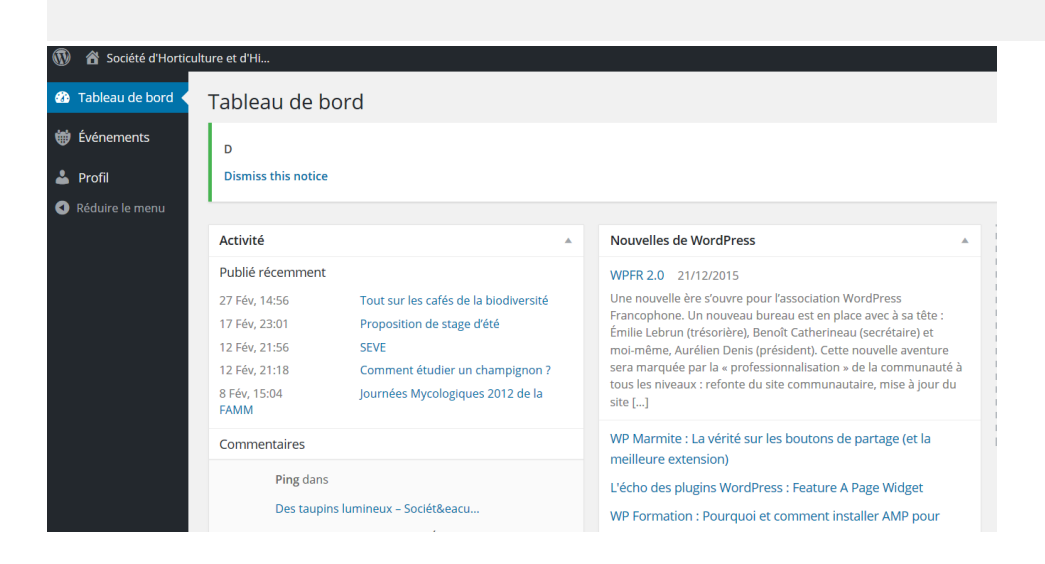

10- En résumé : l'identifiant et le mot de passe d'accès au site vous permettent donc d'accéder à votre profil, de modifier celui-ci, d'obtenir un autre mot de passe, de voir vos réservations, d'accéder au site public en mode connecté pour vous inscrire à de nouveaux événements, poster des commentaires (aux événements ou aux articles, lorsqu'ils sont ouverts), et dans certains cas, pour accéder aux documents réservés aux « abonnés » du site.